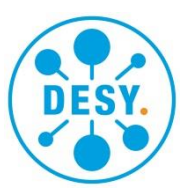

# Abgabemeldung Short instructions

#### General guideline

 Detailed instructions on how-to-use the adhoc workflows in Forms Management System (FMS) can be found on

https://it.desy.de/services/forms\_management/workflows

- The form Abgabemeldung will be processed via <a href="https://forms.desy.de">https://forms.desy.de</a>
- The tasks will be distributed by e-mail and can be found on <a href="https://forms.desy.de">https://forms.desy.de</a>.
- After getting involved into the process initiators/editors/approvers of the form are enabled to access the following information via the history at all times
  - involved individuals
  - o comments
  - current contents of the form
  - Informed persons are enabled to access the history (after they have been involved) with following details:
    - involved individuals
    - NO comments
    - o content of the forms at the time they have been given access
- Substitutes (referred to as proxy in this application) can be nominated (also possible for certain forms/time periods)

#### Preprocessing of the form

- The form can be filled in by several persons
  - o not at the same time, but successively!
  - o everyone can access all fields
  - before sending the form some mandatory fields have to be filled
- Current status can be sent via "Send for information" if applicable
- Sending to itself is not possible. The current processing status/data set can be saved temporarily with the "Save" button and called up again later with the arrow symbols or via the data browser. A more detailed description can be found at https://www.desy.de/administration/forms/quick\_guide\_fms/index\_eng.html.
- The involvement of the next colleague can be triggered via "Send for review"
  - Selecting multiple colleagues at once is possible, but only a single one can process the task.
  - In case the involved person is not able to process the form (for example because of being absent), the above step can be withdrawn via "Withdraw process" and sent to another colleague
- Via "Send for approval in the role Kostenstellenverantwortliche\*r" the preprocessing of the form can be finalized and sent to the respective person responsible for the cost center (Kostenstellenverantwortliche:n)

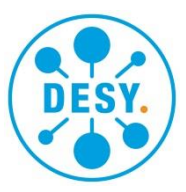

## Approval/Signature by the person responsible for the cost center

- Completion and/or verification of the fields if applicable
- Mandatory fields have to be filled
- Return form for further processing to other colleagues via "Send for review" if applicable
- **Sign** by clicking on **signature field**, this will automatically generate an ID no.
- Hand over to respective head of division via "Send to approval in the role Bereichsleiter\*in", if applicable OR
- Forwarding to V4-Verwertung by clicking on the green button "An Verwertung Hamburg senden" or "An Verwertung Zeuthen senden" or in the workflow above "Send for review in the role Verwerter\*in" to the group Verwertung-Hamburg or Verwertung-Zeuthen

## Approval/Signature by the head of division

- Depending on the value an approval/signature of the head of division is required
- All fields in the form can be modified
  - Recommendation: inform person responsible for cost center about changes via "Send for information"
- Sign by clicking on signature field
- All completed fields are locked (can't be modified anymore)
- Forwarding to V4-Verwertung by clicking on the green button "An Verwertung Hamburg senden" or "An Verwertung Zeuthen senden" or in the workflow above "Send for review in the role Verwerter\*in" to the group Verwertung-Hamburg or Verwertung-Zeuthen

## Processing by V4

- In case modifications are required, they can be executed only:
  - Via removal of the signature of the head of division/person responsible for cost center
  - Returning via **"Send for review"** to the the head of division/ person responsible for cost center with corresponding comment
- Filling in of V4 form fields
- Sign by clicking on signature field
- Forwarding to V3 by clicking on the green button "An Kontierung Hamburg senden" or "An Rechnungswesen Zeuthen senden" or in the workflow above "Send for review" to V3 account assignment Hamburg or V3 accounting Zeuthen

## Processing by V3

- In case modifications are required
  - Signature of "Verwerter:in" can remain

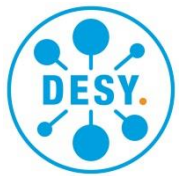

- Removal of the last signature of person responsible for cost center/division deputy
- Apply modifications
- Hand over via "Send for approval" incl. respective comment and request to sign and return afterwards to V3 via "Send for review"
- Add for example original person responsible for cost center to CC if applicable After clicking on the signature field "Signature V3", a green button "Vorgang
- abschließen" appears. The process in the FMS is completed after clicking this button.
  - This doesn't mean the entire Verwertungsprozess (disposal process) is finalized